## Request Unofficial Transcript from Advisor Center

**Purpose:** To request an unofficial transcript via the Advisor Center in ctcLink.

Audience: Advisors

## **Request Unofficial Transcript from Advisor Center**

- 1. Navigate to the **ctcLink Advisor Homepage**.
- 2. Select the **Advisor Center** tile.
- 3. The **My Advisees** page displays. The My Advisees screen will display a list of students identified as your advisees. This page will display the student's name, ID number, a link to student details, and an icon for advising notes.
- 4. Select the **View data for other students** button at the bottom of the page to view a Student Center for students not listed as your advisees.
- 5. The Advisee's Student Center search page displays.
- 6. Enter an **ID**.
- 7. Select the **Search** button.
- 8. The Advisee's Student Center page displays.
- 9. To view the student's unofficial transcript, click the **Other Academic Information** dropdown menu and select **Transcript: View Unofficial**.
- 10. Select the **double arrow** button.
- 11. The **Advisee Unofficial Transcript** page is displayed.
- 12. Choose the Academic Institution and Unofficial Transcript as the Report Type on the Advisee Unofficial Transcript page.
- 13. After processing the report, click the **View Report** button next to that report. This will allow you to view an unofficial transcript in PDF format.
- 14. To view the PDF, you must enable browser pop-ups.
- 15. You may view previous reports by clicking the **View All Requested Reports** button and selecting the appropriate **View Report** option.

## **Video Tutorial**

The video below demonstrates the process actions described in the steps listed above. There is no audio included with this video. Select the play button to start the video.

## **View Tutorial Via Panopto**

View the external link to **Request Unofficial Transcript from Advisor Center**. This link will open in a new tab/window.